## **Parchment Directions**

In your favorite search engine..... type in www.parchment.com .....

From the drop down tab at the top... click on "Order Status" and click on "Student/Parent Order"...

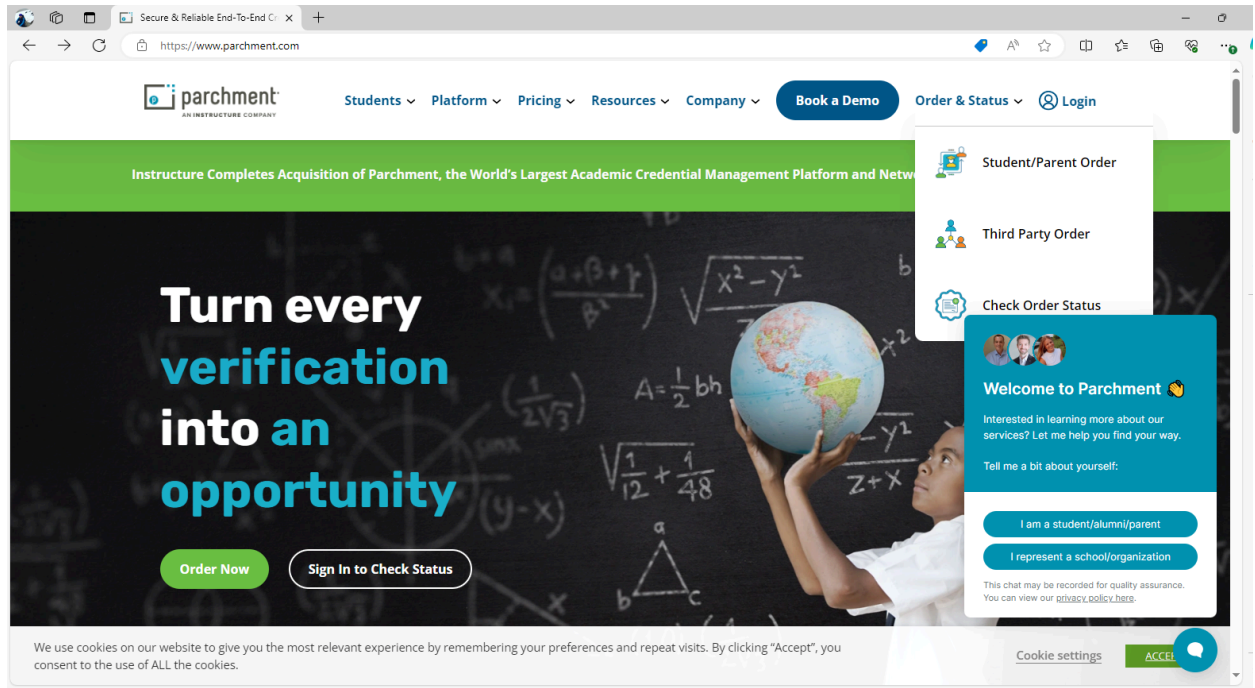

The following screen will appear..... in the search bar, type in East Lansing High School (it should self populate)...

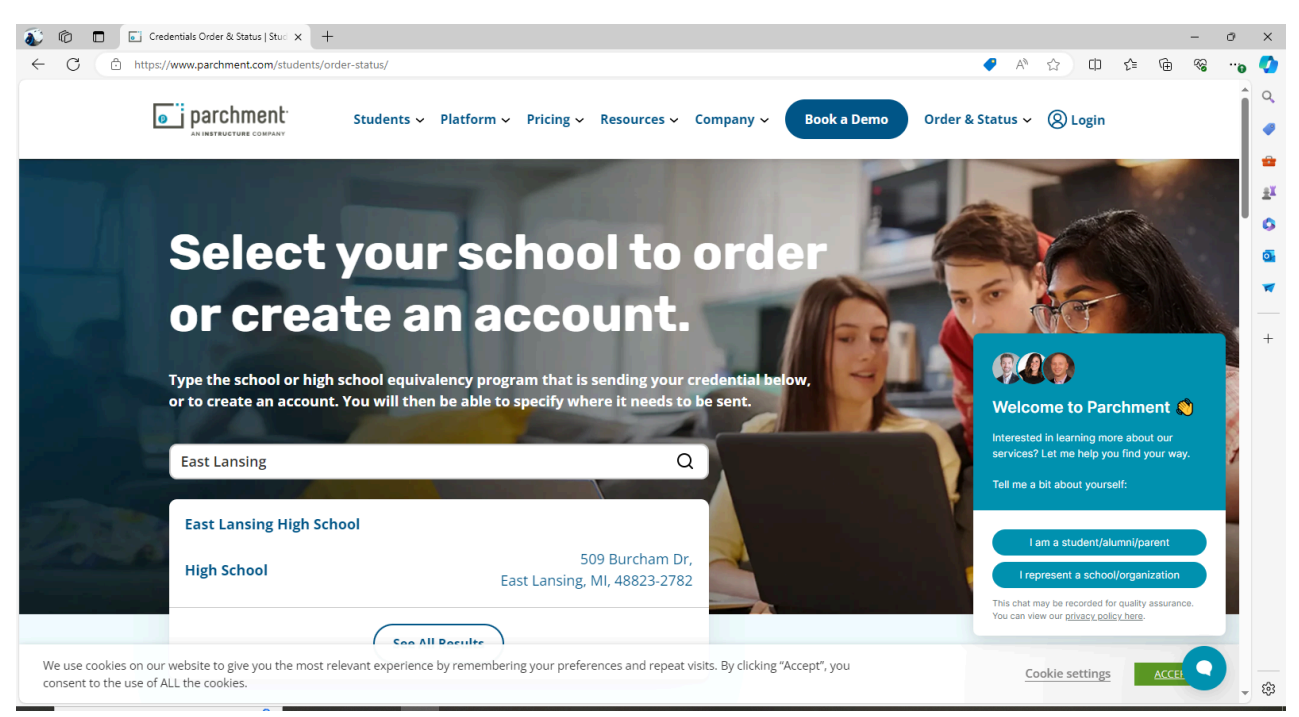

You should see the following screen.... Select "New Learner Account", and then fill out the information at the bottom of the page (you DO NOT need a registration code).

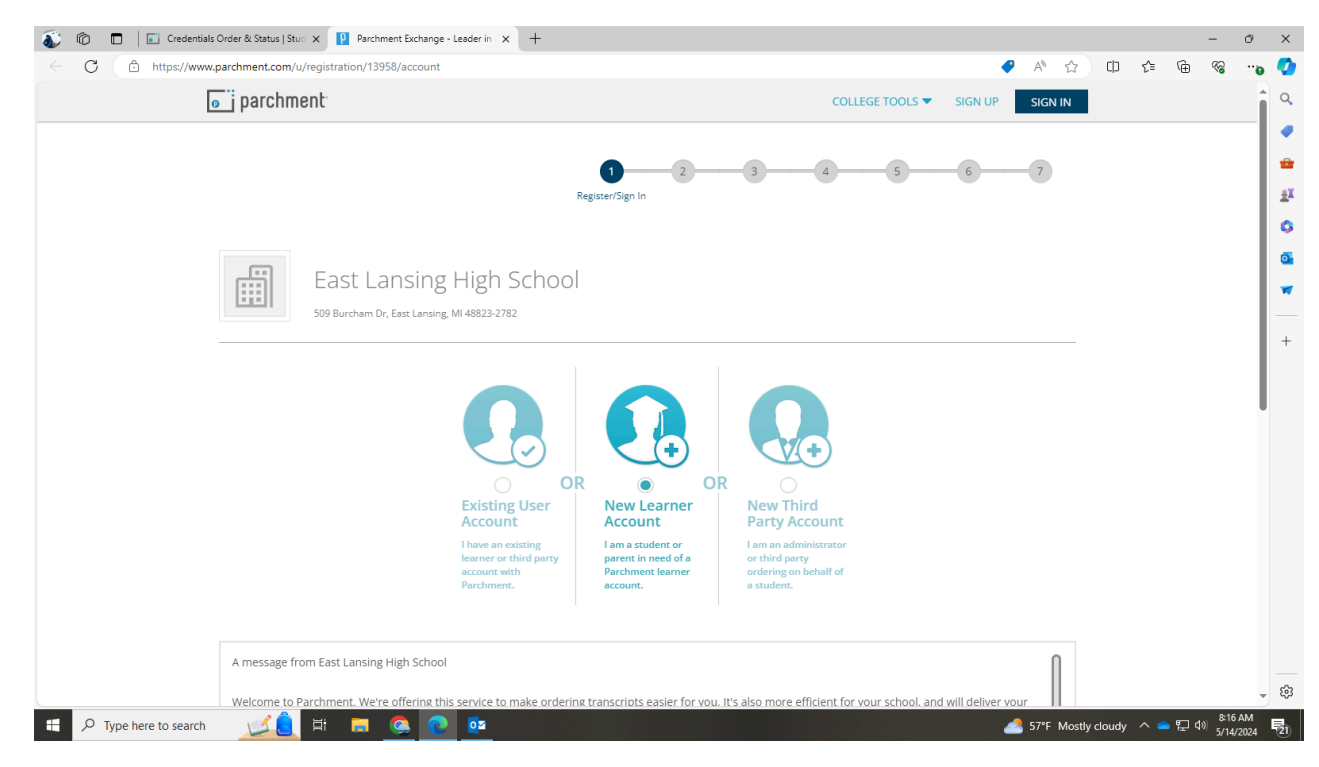

A verification code will be sent to your email address......

|             | Please enter the o                                                   | submit                                                  |                |            |
|-------------|----------------------------------------------------------------------|---------------------------------------------------------|----------------|------------|
|             | Please check your spam folder if you dor<br>Resend My Verification E | i't see the email. Having trouble?<br>mail   Start Over |                |            |
| Support: He | p Center Support: Screen Share                                       | Terms of Use                                            | Privacy Policy | 41) 822 AM |

You will then need to verify your enrollment information, and make your FERPA selection (we do recommend that you waive your right to access... but if you decide to not waive your right to access, your transcript will still be sent).

| recommendations and completed SSR for                                               | ms where the student has agreed the docur                                                  | nents will be private and the studen                                         | nt will not view them. If you wish to                               |  |
|-------------------------------------------------------------------------------------|--------------------------------------------------------------------------------------------|------------------------------------------------------------------------------|---------------------------------------------------------------------|--|
| waive your right to review those documer                                            | nts, you may do so below.                                                                  |                                                                              |                                                                     |  |
| Under the 1974 Family Educational Rights<br>including recommendations. To obtain co | and Privacy Act, an applicant who is admitte<br>nfidential recommendations for the purpose | ed and enrolls has the right to review<br>es of admission and academic couns | w his/her educational files<br>seling only, it is possible to waive |  |
| one's right of access. If you wish to volunt                                        | arily waive your right of access to this docun                                             | nent, select the checkbox below, cor<br>selor                                | nstituting your electronic signature.                               |  |
| n you nave questions about ans waiver, p                                            | icase discuss its implications with your court                                             | 5001.                                                                        | 0                                                                   |  |
| recognize the confidential nature of the Sec                                        | condary School Report and other recommen                                                   | dations and                                                                  |                                                                     |  |
| <ul> <li>I waive my right to access</li> </ul>                                      |                                                                                            |                                                                              |                                                                     |  |
|                                                                                     |                                                                                            |                                                                              |                                                                     |  |

You are now ready to ORDER your transcript.....

| https://v | www.parchment.com/u/dashboard         |                                           | A 公 中 全 所                                                                               |
|-----------|---------------------------------------|-------------------------------------------|-----------------------------------------------------------------------------------------|
|           | 🛱 Enrollment Info                     |                                           |                                                                                         |
|           | You can now get your credentials! He  | ere is what is waiting for you at this or | ganization.                                                                             |
|           | Order Your<br>Enrollment Verification | Order Your<br>Transcript                  | You can now get your credentials! Here is what is waiting for you at this organization. |
|           |                                       | TRANSCRIPT                                |                                                                                         |
|           | Order                                 | Order                                     |                                                                                         |
|           | Order Your<br>Enrollment Verification | Order Your<br>Transcript                  |                                                                                         |
|           |                                       |                                           |                                                                                         |
|           | Order                                 | Order                                     |                                                                                         |

If you have made it this far, you can now start ordering transcripts...... you can either send to an institution, or even send yourself a copy of your transcript!!!!

| 💰 🔞 🗖 🔋 Parchment Exchange - Leader in 🗙 🕂 |                                                                                                    |                |     |    |   | -        | 0        | ×              |
|--------------------------------------------|----------------------------------------------------------------------------------------------------|----------------|-----|----|---|----------|----------|----------------|
| ← C ↔ https://www.parchment.com/u/order    |                                                                                                    | 🗢 AN 5         | 2 O | £≡ | Ē | <i>~</i> | <b>0</b> | -              |
| <b>o</b> i parchment                       | DASHBOARD                                                                                                    | ORDERS PROFILE | •   |    |   |          |          | ٩              |
|                                            | Set Delivery Destination CANCEL ×                                                                                                    |                |     |    |   |          |          | <i>*</i>       |
|                                            | Your order will be sent from <b>East Lansing High School</b> to the individual and/or organization at the destination below.                                                                                                    |                |     |    |   |          |          | 11<br>()<br>() |
|                                            | Q     Where would you like to send the credential?     Search                                                                                                    |                |     |    |   |          |          | <b>*</b>       |
|                                            | OR  Immediate the model of the model of the |                |     |    |   |          |          | +              |

If you are sending a transcript to an institution..... Start typing in the name and it should populate..... the below screenshots are what your screens will look like......

## PLEASE NOTE: parchment does NOT charge for current students sending transcripts to instate schools..... there is a fee for out-of-state schools and a fee for Alumni transcripts....

| 💰 🔞 🗖 🦉 Parchment Exchange - Leader in 🗙                          | -                                                                                                    | - 0 ×                                                                           |
|-------------------------------------------------------------------|----------------------------------------------------------------------------------------------------|---------------------------------------------------------------------------------|
| $\leftarrow \ C  \textcircled{https://www.parchment.com/u/order}$ |                                                                                                    | 🥔 A 🏠 🕮 🖆 🐨 😵 😘 🧭                                                               |
| <b>o</b> i parchment                                              | DASHBOARD                                                                                                    |                                                                                 |
|                                                                   | Set Delivery Destination CANCEL ×                                                                                            | -                                                                               |
|                                                                   | Your order will be sent from <b>East Lansing High School</b> to the individual and/or organization at the destination below. | 2*<br>G                                                                         |
|                                                                   | Q Michigan State Search                                                                                                    | -                                                                               |
|                                                                   | Michigan State University<br>East Lansing, M. US<br>426 Auditorium Road,<br>Boom 250                                         | +                                                                               |
|                                                                   | East Lansing, MI 48824-<br>2604<br>State University US<br>Tampa, RL, US                                                      | I                                                                               |
|                                                                   | Michigan Technological University<br>Houghton, MI, US                                                                        |                                                                                 |
|                                                                   | Pennsylvania State Univ - Undergraduate<br>Admissions<br>University Park, PA, US                                             |                                                                                 |
|                                                                   | See All Results     Not finding what you're looking for?                                                                     | ()<br>()<br>()<br>()<br>()<br>()<br>()<br>()<br>()<br>()<br>()<br>()<br>()<br>( |

|                            |                                                                                                    | - 0 X                |
|----------------------------|----------------------------------------------------------------------------------------------------|----------------------|
| ← C                        |                                                                                                    | 🖌 🖉 🗘 🗘 🗘 🔦          |
| parchment                  | DASHBO                                                                                                    | ARD ORDERS PROFILE V |
|                            | < BACK Item Details CANCE<br>TRANSCRIPT<br>TRANSCRIPT<br>▲ For: Nicole Moore-Coss                                                                                      | EL ×                 |
|                            | 3.2         FROM         East Lansing High School         East Lansing, MI         Credential Fee:         54.40         Michigan State University         Item Total: |                      |
| P Type here to search 관계 터 | Please review the information below pertaining to the type of consent that is required to complete this order. Sign here with mouse or finger                          |                      |

| ٨            | Ô  |                                         | Parchment Exchange - Lead   | erin × +         |          |                |                |                  |               |                                |               |    |        |       |     |       | -           | 0       | ×                                       |
|--------------|----|-----------------------------------------|-----------------------------|------------------|----------|----------------|----------------|------------------|---------------|--------------------------------|---------------|----|--------|-------|-----|-------|-------------|---------|-----------------------------------------|
| $\leftarrow$ | С  | Ô                                       | ) https://www.parchment.com | n/u/order        |          |                |                |                  |               |                                | <b>e</b>      | A» | ☆      | C     | €≘  | Ē     | <i>~</i> ?? |         | 0                                       |
|              |    |                                         |                             |                  |          |                |                |                  |               |                                |               |    |        |       |     |       |             | -       | Q                                       |
|              |    |                                         |                             |                  |          |                |                |                  |               |                                |               |    |        |       |     |       |             |         |                                         |
|              |    |                                         |                             |                  | Please r | review the in  | formation b    | elow pertainin   | g to the type | of consent that is required to |               |    |        |       |     |       |             |         |                                         |
|              |    |                                         |                             |                  | complet  | te this order  |                |                  |               |                                |               |    |        |       |     |       |             |         |                                         |
|              |    |                                         |                             |                  | Sign h   | nere with mo   | use or finge   |                  |               | Clear Signature                |               |    |        |       |     |       |             |         | <u> </u>                                |
|              |    |                                         |                             |                  | 5.8.1.1  |                | dube of hinger |                  |               |                                |               |    |        |       |     |       |             |         | -                                       |
|              |    |                                         |                             |                  |          |                |                |                  |               |                                |               |    |        |       |     |       |             |         | <b>0</b> :                              |
|              |    |                                         |                             |                  |          |                |                |                  |               |                                |               |    |        |       |     |       |             | 1       | *                                       |
|              |    |                                         |                             |                  |          |                |                |                  |               |                                |               |    |        |       |     |       |             | 1       | +                                       |
|              |    |                                         |                             |                  |          |                |                |                  |               |                                |               |    |        |       |     |       |             | 1       |                                         |
|              |    |                                         |                             |                  |          |                |                |                  |               |                                |               |    |        |       |     |       |             | 1       |                                         |
|              |    |                                         |                             |                  |          |                |                |                  |               |                                |               |    |        |       |     |       |             | 1       |                                         |
|              |    |                                         |                             |                  |          |                |                |                  |               |                                |               |    |        |       |     |       |             | 1       |                                         |
|              |    |                                         |                             |                  |          |                |                |                  |               |                                |               |    |        |       |     |       |             | 1       |                                         |
|              |    |                                         |                             |                  |          |                |                |                  |               |                                |               |    |        |       |     |       |             |         |                                         |
|              |    |                                         |                             |                  |          |                |                |                  |               |                                |               |    |        |       |     |       |             |         |                                         |
|              |    |                                         |                             |                  |          |                |                |                  |               |                                |               |    |        |       |     |       |             |         |                                         |
|              |    |                                         |                             |                  |          |                |                |                  |               |                                |               |    |        |       |     |       |             |         |                                         |
|              |    |                                         |                             |                  |          |                |                |                  |               |                                |               |    |        |       |     |       |             |         |                                         |
|              |    |                                         |                             |                  |          |                |                |                  |               |                                |               |    |        |       |     |       |             |         |                                         |
|              |    |                                         |                             |                  |          |                |                |                  |               |                                |               |    |        |       |     |       |             |         | ŝ                                       |
|              | Q  | Type h                                  | ere to search               | 8                |          | <b>7</b> 52    |                |                  |               |                                |               | _0 | 57°F ( | loudy | ^ 🥏 | ත යා  | 8:46 /      | AM      | E.                                      |
|              | ĺ, | .,,,,,,,,,,,,,,,,,,,,,,,,,,,,,,,,,,,,,, |                             |                  |          |                |                |                  |               |                                |               |    |        | ,     |     |       | 5/14/2      | 2024    |                                         |
|              |    |                                         |                             |                  |          |                |                |                  |               |                                |               |    |        |       |     |       |             |         |                                         |
| ۵            | Ô  |                                         | Parchment Exchange - Lead   | erin × +         |          |                |                |                  |               |                                |               |    |        |       |     |       | -           | 0       | ×                                       |
| 4            | G  | Ċ                                       | https://www.parchment.com   | n/u/order        |          |                |                |                  |               |                                | •             | A» | ជ      | CD    | £≡  | Ē     | ~~          |         | •                                       |
|              |    |                                         |                             |                  |          |                |                |                  |               |                                |               |    |        |       |     |       |             |         | Q                                       |
|              |    |                                         |                             |                  |          |                |                |                  |               |                                |               |    |        |       |     |       |             |         | -                                       |
|              |    |                                         |                             |                  |          |                |                |                  |               |                                |               |    |        |       |     |       |             |         | -                                       |
|              |    |                                         |                             |                  |          |                |                |                  |               |                                |               |    |        |       |     |       |             |         | <u>±</u> ĭ                              |
|              |    |                                         |                             |                  |          |                |                |                  |               |                                |               |    |        |       |     |       |             |         | 0                                       |
|              |    |                                         |                             |                  | х        |                |                |                  |               |                                |               |    |        |       |     |       |             |         | 0                                       |
|              |    |                                         |                             |                  |          |                |                |                  |               |                                |               |    |        |       |     |       |             |         | -                                       |
|              |    |                                         |                             |                  | Type f   | full name as   | signed abov    | е                |               |                                |               |    |        |       |     |       |             |         |                                         |
|              |    |                                         |                             |                  | * Fi     | irst Name      |                | Middle Name      |               | * Last Name                    |               |    |        |       |     |       |             |         | +                                       |
|              |    |                                         |                             |                  | • 🗆 I    | l consent to   | the disclosu   | re of the crede  | ntials and a  | ny provided attachments to     |               |    |        |       |     |       |             |         |                                         |
|              |    |                                         |                             |                  | the      | e delivery rec | ipient, each   | as I've selected | l above, and  | for the purpose identified by  |               |    |        |       |     |       |             |         |                                         |
|              |    |                                         |                             |                  | me       | above.         |                |                  |               |                                |               |    |        |       |     |       |             |         |                                         |
|              |    |                                         |                             |                  |          |                |                |                  |               |                                |               |    |        |       |     |       |             |         |                                         |
|              |    |                                         |                             |                  |          |                |                |                  |               |                                |               |    |        |       |     |       |             | 1       |                                         |
|              |    |                                         |                             |                  | _        |                |                |                  |               |                                |               |    |        |       |     |       |             | 1       |                                         |
|              |    |                                         |                             |                  |          |                |                |                  |               |                                |               |    |        |       |     |       |             |         |                                         |
|              |    |                                         |                             |                  |          | * All item     | s marked wit   | h a red asteris  | k are requir  | ed to submit this form         |               |    |        |       |     |       |             |         |                                         |
|              |    |                                         |                             |                  |          | - rantern      | - manaca wi    | and rearasteris  | are requi     |                                |               |    |        |       |     |       |             |         |                                         |
|              |    |                                         |                             |                  |          |                |                |                  |               |                                |               |    |        |       |     |       |             |         |                                         |
|              |    |                                         |                             | Support: Help.Ce | nter     |                | Support: Scr   | een Share        |               | Terms of Use                   | Privacy Polic |    |        |       |     |       |             |         | <i>(</i> )                              |
|              | -  |                                         |                             |                  |          |                | - apport Sci   |                  |               |                                |               |    |        |       |     |       | 8:46.4      | ▼<br>AM | £33                                     |
|              |    | tumo h                                  | ore to coarch               |                  |          | 0              |                |                  |               |                                |               |    | 57°E C | loudy |     | 9 (b) |             |         | 1 - 1 - 1 - 1 - 1 - 1 - 1 - 1 - 1 - 1 - |

FOR FINAL TRANSCRIPTS... you MUST click "HOLD FOR GRADES".... We will send your transcript out once the grades/transcript has been finalized at the end of June.

| ← → C 😋 parchment.com/u/order |                                                                                                    | ☆ | * D | New Chrome available |
|-------------------------------|----------------------------------------------------------------------------------------------------|---|-----|----------------------|
|                               | ★ When do you want this sent?     ✓ Hold for Grades                                                           |   |     | ĺ                    |
|                               | Please review the information below pertaining to the type of consent that is required to complete this order |   |     |                      |

You can also send it to the NCAA clearinghouse.... You will NEED to know your clearinghouse number.....

| 💰 🔞 🗖 🔋 Parchment Exchange - Leader in 🗙 -                        | -                                                                                                    | - 0 ×                                       |
|-------------------------------------------------------------------|----------------------------------------------------------------------------------------------------|---------------------------------------------|
| $\leftarrow \ C  \textcircled{https://www.parchment.com/u/order}$ |                                                                                                    | 🥒 A 🏠 🕮 🖆 🐨 💊 🍫                             |
| parchment <sup>.</sup>                                            | DASHBOARD                                                                                                    |                                             |
|                                                                   | Set Delivery Destination CANCEL ×                                                                                     | •                                           |
|                                                                   | Your order will be sent from East Lansing High School to the individual and/or organization at the destination below. | 2 <sup>1</sup><br>C                         |
|                                                                   | Q NCAA Search                                                                                                    | -                                           |
|                                                                   | NCAA Eligibility Center<br>Indianapolis, IN, US<br>Not finding what you're looking for?                               | +                                           |
| https://www.parchment.com/u/#                                     | OR                                                                                                    | - @                                         |
| E P Type here to search                                           | = 🤗 💽 🍇                                                                                                    | 🚢 57°F Cloudy へ 📥 転 句 <sup>8240</sup> AM 長1 |

If you have questions.... Please reach out to the ELHS registrar Bonnie McGraw at <a href="mailto:bonnie.mcgraw@elps.us">bonnie.mcgraw@elps.us</a> .